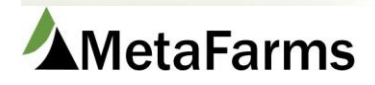

## **Certifications Import**

The Certifications import starts with filling out the Certifications Import template.

|    | А              | В                  | С               | D                         | E               | F          |
|----|----------------|--------------------|-----------------|---------------------------|-----------------|------------|
| 1  | Personnel Code | Certification Code | Certification # | Certification Method Code | Instructor Code | Date Taken |
| 2  | Required       | Required           | Optional        | Optional                  | Optional        | Required   |
| 3  | JD             | OPB                |                 | IP                        | LS              | 11/13/2023 |
| 4  |                |                    |                 |                           |                 |            |
| 5  |                |                    |                 |                           |                 |            |
| 6  |                |                    |                 |                           |                 |            |
| 7  |                |                    |                 |                           |                 |            |
| 8  |                |                    |                 |                           |                 |            |
| 9  |                |                    |                 |                           |                 |            |
| 10 |                |                    |                 |                           |                 |            |

- Column A is the personnel code and is required. It can be found by going to Assurance > Setup > Company Attributes > Personnel Setup. Use the **Code** column.
- Column B is the certification code and is required. It can be found by going to Assurance > Setup > Certifications > Certifications. Use the **Code** column.
- Column C is for the certification number associated with the certification. (If applicable)
- Column D is the certification method code. It can be found in Assurance > Setup > Certification > Certification Method. Use the **Code** column.
- Column E is for the instructor code, this can be found by going to Assurance > Setup > Certification > Instructor. Use the **Code** column.

Column F - is for the certification date and is required.

Once you have your import file created, you are ready to import. Go to Assurance > Imports > Certification Import.

Then under the Standard tab, select Certification Import.

| All Feed Sow Sales                       | Standard      |
|------------------------------------------|---------------|
| Select Import                            | - ·           |
| biece import.                            |               |
| Boar Stud Import                         | Under the     |
| Certification Import                     | Standard Tab  |
| Feed Bin Import                          | Select        |
| Feed Budget Import                       | Certification |
| Feed Formulation AccuFeed Import         | Import        |
| Feed Formulation Brill Import            |               |
| Feed Formulation Import                  |               |
| Group Event - Treatments                 |               |
| Group Expenses -Original                 |               |
| Group Expenses -Standard                 |               |
| Group Expenses -Standard Nutrition       |               |
| Growth Curve Feed Import                 |               |
| Mortality Import - Standard              |               |
| Movement Import - Standard               |               |
| Movement Import - with Comments and Subo | groups        |
| Movement Import - with Subgroup          |               |
| Personnel Import                         |               |
| Weekly Ingredient Prices Import          |               |

Next, click the Choose File button and browse to the location of the file to be imported then click Process File.

| Select In<br>Certifi<br>Choo | nport:<br>cation Im<br>se File No<br>ort D   | port<br>o file chosen<br>elete Record: | Pro               | ecords           | Select your file and<br>Process File | click    |                                                    |   |                               |                    |                  |             |                    |
|------------------------------|----------------------------------------------|----------------------------------------|-------------------|------------------|--------------------------------------|----------|----------------------------------------------------|---|-------------------------------|--------------------|------------------|-------------|--------------------|
| Row                          | Impor<br>Ready Delete Edit Personnel<br>Code |                                        | Personnel<br>Code | *Personnel Match | Certification<br>Code                |          | Certification<br># Certification<br>Method<br>Code |   | Certification<br>Method Match | Instructor<br>Code | Instructor Match | *Date Taken |                    |
|                              |                                              |                                        |                   | <b>T</b>         | T                                    | <b>T</b> | T                                                  | T | <b>T</b>                      | T                  | <b>T</b>         | T           |                    |
| No records to display.       |                                              |                                        |                   |                  |                                      |          |                                                    |   |                               |                    |                  |             |                    |
|                              | K                                            | 100                                    | Page size:        | 50 💌             |                                      |          |                                                    |   |                               |                    |                  |             | 0 items in 1 pages |

Once the document is uploaded, click Match Records.

| All Feed Sow Sales Standard |                |               |            |                   |                  |                       |                        |                    |                                 |                               |                    |                  |                    |
|-----------------------------|----------------|---------------|------------|-------------------|------------------|-----------------------|------------------------|--------------------|---------------------------------|-------------------------------|--------------------|------------------|--------------------|
| Select Import               |                |               |            |                   |                  |                       |                        |                    |                                 |                               |                    |                  |                    |
| Cho                         | se File N      | o file chosen | Pro        | ocess File        |                  |                       |                        |                    |                                 |                               |                    |                  |                    |
| Imp                         | ort D          | elete Records | Match R    | ecords            |                  |                       |                        |                    |                                 |                               |                    |                  |                    |
| Row                         | Impor<br>Ready | Delete        | Edit       | Personnel<br>Code | *Personnel Match | Certification<br>Code | *Certification Match   | Certification<br># | Certification<br>Method<br>Code | Certification<br>Method Match | Instructor<br>Code | Instructor Match | *Date Taken        |
|                             |                |               |            | <b>T</b>          | T                | <b>T</b>              | <b>T</b>               | <b>T</b>           | T                               | T                             | <b>T</b>           | T                |                    |
| 1                           |                |               | Edit       | 00TR56F           | LMS test         | PQA                   | Pork Quality Assurance | 1234567890         | IP                              | In Person                     | EM                 | EM               | 5/31/2020          |
|                             |                | _             |            |                   |                  |                       |                        |                    |                                 |                               |                    |                  |                    |
|                             | K I 4          | 1 1 1         | Page size: | 50 💌              |                  |                       |                        |                    |                                 |                               |                    |                  | 1 items in 1 pages |
|                             |                |               |            |                   |                  |                       |                        |                    |                                 |                               |                    |                  |                    |

Once lines have been matched and are marked Import Ready, click Import.

| All                   | Fee                      | ed Sow        | Sales          | Standard              |                  |                  |                                                |                 |                |                                |                 |                  |             |
|-----------------------|--------------------------|---------------|----------------|-----------------------|------------------|------------------|------------------------------------------------|-----------------|----------------|--------------------------------|-----------------|------------------|-------------|
| Select Im<br>Certific | timport fifection import |               |                |                       |                  |                  |                                                |                 |                |                                |                 |                  |             |
| Choos                 | t D                      | elete Records | Pro<br>Match R | ocess File<br>Records |                  |                  |                                                |                 |                |                                |                 |                  |             |
|                       | Impor                    |               |                | Personnel             |                  | Certification    |                                                | Certification   | Certification  | Certification                  | Instructor      |                  |             |
| Row                   | Ready                    | Delete        | Edit           | Code                  | *Personnel Match | Code             | *Certification Match                           | #               | Method<br>Code | Method Match                   | Code            | Instructor Match | *Date Taken |
| Row                   | Ready                    | Delete        | Edit           | Code                  | *Personnel Match | Code             | *Certification Match                           | #               | Method<br>Code | Method Match                   | Code            | Instructor Match | *Date Taken |
| <b>Row</b><br>1       | Ready                    | Delete        | Edit           | Code<br>00TR56F       | *Personnel Match | Code<br>T<br>PQA | *Certification Match<br>Pork Quality Assurance | #<br>1234567890 | Method<br>Code | Method Match<br>T<br>In Person | Code<br>T<br>EM | Instructor Match | *Date Taken |

## Your Import is now complete!

|   | Hire Date | Termination<br>Date | *Personnel<br>Code            | Supervisor | Service<br>Tech | Veterinarian | Nutritionist | Barn<br>Mana |
|---|-----------|---------------------|-------------------------------|------------|-----------------|--------------|--------------|--------------|
| T |           |                     | <b>T</b>                      | <b>T</b>   | <b>T</b>        | <b>T</b>     | T            |              |
|   |           | Import Cor          | nplete<br>port Complete<br>DK |            | ×               |              |              |              |

**Note**: To view the Certification added, go to the setup tab of any module, and select Personnel Setup. On the line with the name of the person you would like to view, select Certificates.